## Commuter mileage:

When you add "Personal car mileage" you will be brought to the page below. There is a way to adjust for commuter mileage if you use the "Mileage Calculator" in the top left of the page under Details.

| ዾ Mileage Calculator 🕕 😍        | Attendees (0) |             |                    |            |                               |  |
|---------------------------------|---------------|-------------|--------------------|------------|-------------------------------|--|
| Evenena Tuna *                  |               |             | Transaction Date * |            | * Required field              |  |
| Personal Car Mileage            |               | ~           | 08/08/2022         |            | 1. In-State (No Overnight S v |  |
| ip Purpose * Traveler Type *    |               |             | From Location *    |            | To Location *                 |  |
| Training                        | ✓ Staff       | ~           | Washington, DC     |            | Baltimore, MD                 |  |
| Payment Type Miles in Lieu of * |               |             | Comment            |            |                               |  |
| *Paid by Employee               | None Selected | ~           |                    |            |                               |  |
|                                 |               |             |                    |            |                               |  |
|                                 |               |             |                    |            | /                             |  |
| Distance *                      | Amount        | Amount 0.00 |                    |            | Reimbursement Rates           |  |
| 0                               | 0.00          |             |                    | US, Dollar |                               |  |
|                                 |               |             |                    |            |                               |  |

## At the bottom of the Mileage Calculator page, you'll see a "Deduct Commute" button.

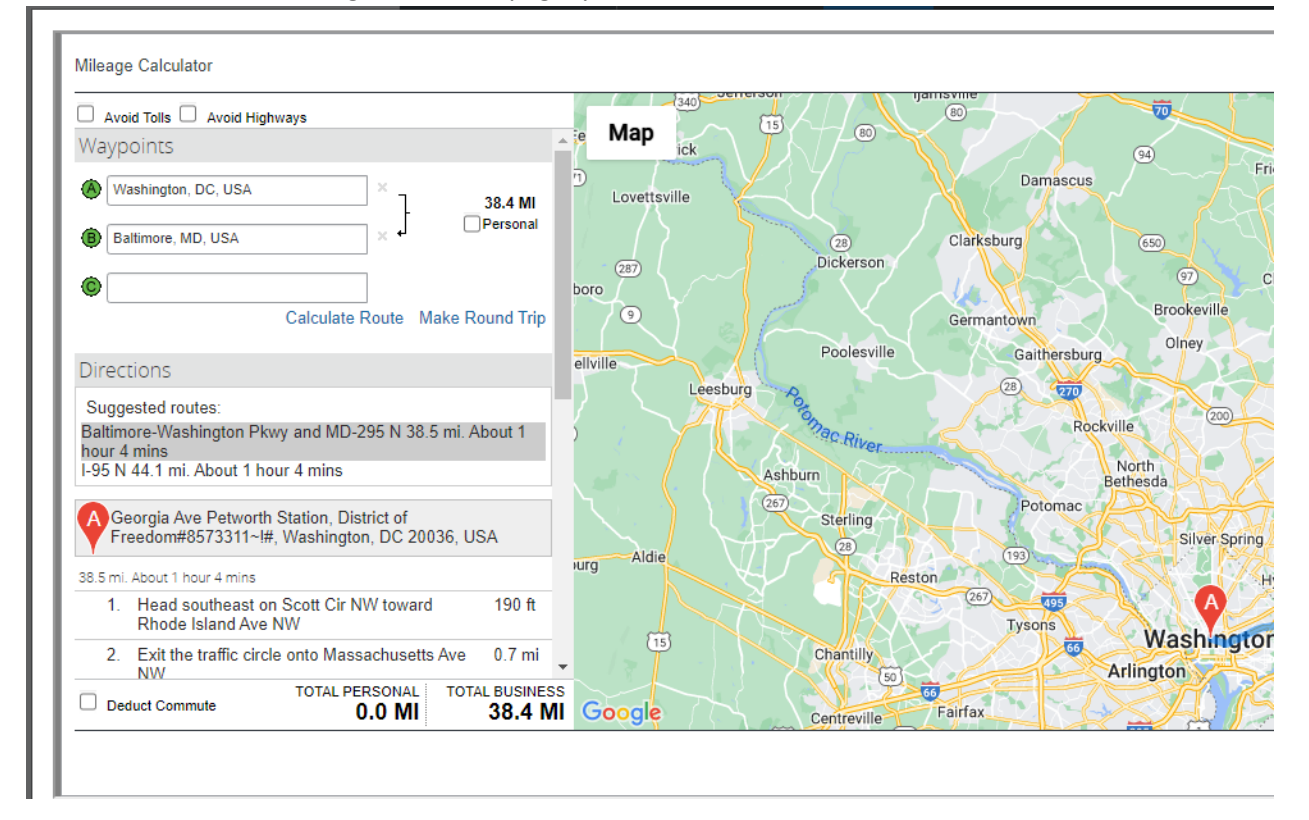

When you select this button, new fields appear to let the traveler enter in their normal commute. They system will auto calculate what mileage the traveler is eligible for based on the locations input.

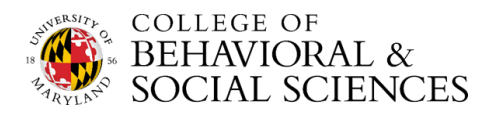

| Avoid Tolls Avoid Highways                                                  | Man                        | <b>15</b> / @    | 80           | T             |
|-----------------------------------------------------------------------------|----------------------------|------------------|--------------|---------------|
| Naypoints 🏠                                                                 | ick                        |                  |              | 94 We         |
| Washington, DC, USA × 38.4 MI                                               | D Lovettsville             |                  | Damascus     | Friend        |
| Baltimore, MD, USA                                                          |                            | 28               | Clarksburg   | 650           |
|                                                                             | boro                       | Dickerson        |              | 97 Clark      |
| Calculate Route Make Round Trip                                             | 79                         | $\mathbf{X}$     | Germantown   | Brookeville   |
| adusted Commute Distance                                                    | ellville                   | Poolesville      | Gaithersburg | Olney         |
| educted Commute Distance                                                    | Leesbu                     | und Section      | 28 270       |               |
| Ania Avenue NW, Washington, DC, USA                                         | $\langle \neg \mathcal{A}$ | Onac Riv         | Rockvil      | 1e 200        |
| Office 15.7 MI                                                              |                            | Ashburn          |              | North         |
| 7343 Preinkert Dr #2115c, College Park                                      |                            | 65               | Potomac      | thesda        |
|                                                                             |                            | Sterling<br>(28) |              | Silver Spring |
| rections                                                                    | urg Aldie                  | Restor           | (193)        | Hyatt         |
| Suggested routes:<br>altimore-Washington Pkwy and MD-295 N 38 5 mi. About 1 |                            |                  | 267 495      | A //          |
| our 4 mins                                                                  | 15                         | Chantilly        | Lysons       | Washington    |
|                                                                             |                            | 50               | - A          | rlington      |
| Deduct Commute 15.7 MI 22.7 MI                                              | Google                     | Centreville      | Fairfax      |               |

The form will take the "total business" mileage and carry it to the Expense section.

| Details Itemizatio              | ons             |                                | Show Receipt                  |  |
|---------------------------------|-----------------|--------------------------------|-------------------------------|--|
| Mileage Calculator              | tendees (0)     |                                | * Required fie                |  |
| Expense Type *                  |                 | Transaction Date *             | Trip Type *                   |  |
| Personal Car Mileage            |                 | <ul> <li>08/08/2022</li> </ul> | 1. In-State (No Overnight S 🗸 |  |
| Trip Purpose *                  | Traveler Type * | From Location *                | To Location *                 |  |
| Training ~                      | · Staff ·       | ✓ Washington, DC, USA          | Baltimore, MD, USA            |  |
| Payment Type Miles in Lieu of * |                 | Comment                        |                               |  |
| *Paid by Employee               | None Selected   | •                              |                               |  |
|                                 |                 |                                |                               |  |
|                                 |                 |                                |                               |  |
| Distance *                      | Amount          | Currency                       | Reimbursement Rates           |  |
| 23 14.38                        |                 | US, Dollar                     | USD 0.625 per mile            |  |
|                                 |                 |                                |                               |  |
|                                 |                 |                                |                               |  |

Unfortunately, the only way to check whether a traveler has deducted commuter mileage through Concur is for the approver to also open the expense and select "Mileage Calculator".

The travel office is exploring ways to alert the approver that commuter mileage has been deduced without opening the mileage expense. In the meantime, please encourage travelers to use the Mileage Calculator rather than manually entering in mileage.

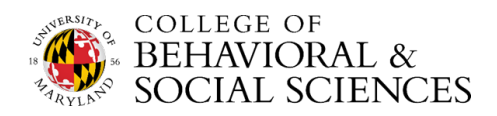